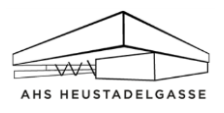

## WebUntis – Anleitung für Schüler/innen

WebUntis ist eine Internetapplikation, die den Abruf des tagesaktuellen Stundenplanes ermöglicht.

Erstmalige online-Anmeldung: Schulhomepage <u>www.heustadelgasse.at</u>  $\rightarrow$  Service  $\rightarrow$  Stundenplan-WebUntis, dort den Link <u>WebUntis</u> anklicken.

Die 1. Klassen (heuer auch die 2. Klassen) erhalten vom Klassenvorstand die Zugangsdaten. Neu eintretende Schüler/innen bekommen ihre Zugangsdaten in der Administration.

Bei der Erstanmeldung erfolgt automatisch die Aufforderung, das Passwort zu ändern. Das Passwort kann auch jederzeit im Profil en geändert werden. Dort sollte auch sofort eine E-Mailadresse hinterlegt werden. Wenn das Passwort vergessen wurde oder nicht mehr funktioniert, kann man auf der WebUntis-Einstiegsseite "Passwort vergessen" anklicken und WebUntis sendet an die hinterlegte E-Mailadresse ein neues Passwort.

Der Benutzername setzt sich immer aus den ersten 6 Buchstaben des Familiennamens und den ersten drei Buchstaben des Vornamens zusammen.

In der linken Menüleiste können nach erfolgreicher Anmeldung folgende Informationen abgerufen werden:

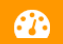

Informationen zum aktuellen Tagesunterricht

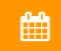

Wochenstundenplan der eingestellten Woche

Reguläre Stunden sind orange, Supplierstunden violett und Schularbeiten/Tests gelb hinterlegt.

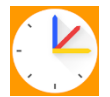

Die kostenlose Handy-App Untis Mobile kann in den App-Stores der verschiedenen Handy-Betriebssysteme heruntergeladen werden.

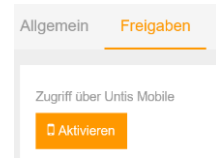

Die Freigabe für die Handy-App erfolgt im Profil unter "Freigaben" → "Zugriff über Untis Mobile aktivieren"